## How to Generate PCRes Public Computer Usage Reports

You can create a usage report of all of your public computer workstations for a given time period. On the PCRES server,

At the "Launch Command" window, select ALT key + F4 key. Then enter the password you use for administration. This will bypass the Launch command/OneStop window.
\*\*NOTE: It's very important to keep the admin password secure: keep it out of sight, don't enter it if a patron can view your screen, and don't share it with people who don't use it.\*\*

|               | Reserve a Computer  |  |
|---------------|---------------------|--|
|               | Release a Print Job |  |
|               |                     |  |
| word Required | 1                   |  |

2. From the Desktop, Double click on the "ew\_Report" shortcut icon.

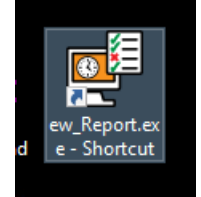

3. Enter the desired date range then select the generate button.

4. Once the PC usage report has been generated, close the "ew\_Report" program.

5. Double click the "Launch Command" icon to return to the Self Service Station screen and you're done.

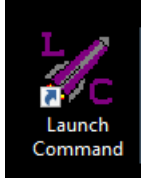